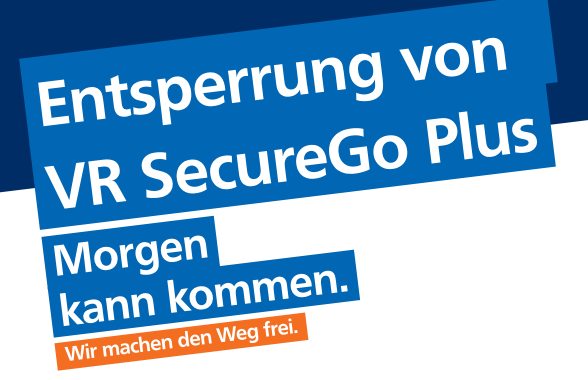

Sie haben das TAN-Verfahren VR SecureGo plus zum Beispiel nach mehrmaliger TAN-Falscheingabe gesperrt? Zur Entsperrung gehen Sie wie folgt vor.

### Schritt 1:

• Rufen Sie unsere Website **www.volksbank-stuttgart.de** im Browser auf und rufen Sie das Online-Banking mit dem Link "VR OnlineBanking" auf. Nach der Anmeldung im OnlineBanking werden Sie automatisch auf die entsprechende Seite zur Entsperrung des Sicherheitsverfahrens weitergeleitet.

| ecureGo plus entsperren                                                                                                    |
|----------------------------------------------------------------------------------------------------|
| e haben den Entsperrcode für Ihr SecureGo plus-Verfahren erhalten?<br>ich den Entsperren können Sie alle Transiktionen sicher via SecureGo plus abwickein. |
| tsperren Sie jetzt SecureGo plus                                                                                                    |
| intipercode                                                                                                    |
| Engulas prótem 🥏                                                                                                    |

## Schritt 2:

• Geben Sie Ihren Entsperrcode aus dem Brief ein.

#### SecureGo plus entsperren

| Sie haben den Entsperrcode für Ihr Secu               | reGo plus-Verfahren erhalten?    |
|-------------------------------------------------------|----------------------------------|
| Nach dem Entsperren können Sie alle Transaktionen sic | her via SecureGo plus abwickeln. |
| Entsperren Sie jetzt SecureGo plus                    |                                  |
| Entiperroide<br>oBGXwY8k                              |                                  |
|                                                       | La                               |
| Eingabe löschen                                       | Eingabe prüfen 🔿                 |

# Schritt 3:

• Nach Eingabe des Entsperrcodes werden Ihnen die Auftragsdaten in der App angezeigt und nach Freigabe eine TAN erzeugt.

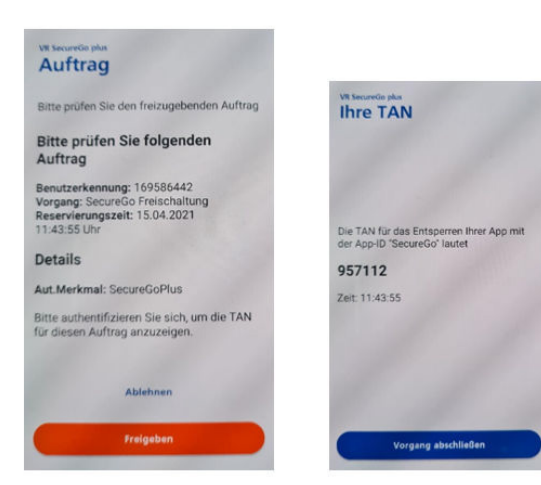

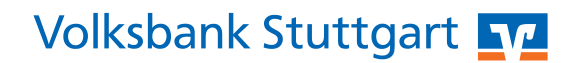

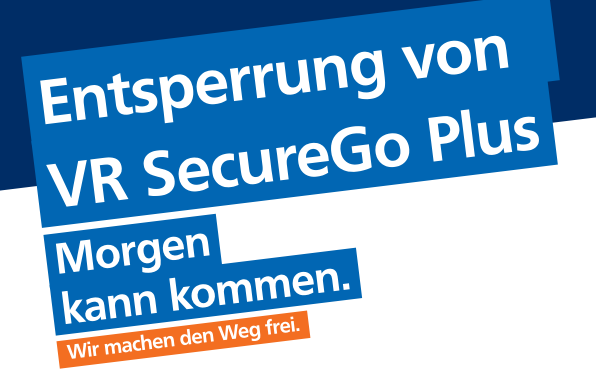

Sie haben das TAN-Verfahren VR SecureGo plus zum Beispiel nach mehrmaliger TAN-Falscheingabe gesperrt? Zur Entsperrung gehen Sie wie folgt vor.

## Schritt 4:

• Nach Eingabe der TAN ist das Sicherheitsverfahren SecureGo plus erfolgreich entsperrt und kann nach erneuter Anmeldung wieder verwendet werden.

| entsperren SecureGo plus                                     | Sicherheitsabfrage                                                                                |                            |
|--------------------------------------------------------------|---------------------------------------------------------------------------------------------------|----------------------------|
| Entapentode<br>oBGXwY8k                                      | Bitte unbedingt Auftrags-Daten abgleichen 👘                                                       |                            |
|                                                              | Sicherheitsverfahren<br>SecureGo                                                                  | ~                          |
|                                                              | Die SecureGo-TAN wurde an "0002532410<br>um 11:43:55 Uhr bereitgestellt.                          |                            |
|                                                              | тан<br>957112                                                                                     |                            |
|                                                              |                                                                                                   |                            |
|                                                              | tavi eme<br>anforder                                                                              | ut<br>n                    |
| )                                                            | van erne<br>anforder<br>Weiter                                                                    | ut<br>n<br>→               |
| )                                                            | van erne<br>anfordør<br>Wetter                                                                    | ut<br>n<br>→               |
| )                                                            | van erne<br>anfordør<br>Wetter                                                                    | ut<br>n                    |
| )                                                            | via eme<br>anforder<br>Weiter                                                                     | ut<br>n                    |
| )                                                            | val ene<br>anforder<br>Weter                                                                      | ut<br>n                    |
|                                                              | were<br>were<br>SecureGo plus erfolgreich entsp                                                   | oerrt.                     |
| )<br>Aus Sicherheitsgründen ist nu                           | were<br>were<br>were<br>SecureGo plus erfolgreich entsp<br>n eine erneute Anmeldung erforderlich. | <sup>ut</sup> <sup>n</sup> |
| )<br>Aus Sicherheitsgründen ist nu<br>Verwendete TAN: 957112 | were<br>were<br>were<br>SecureGo plus erfolgreich entsp<br>n eine erneute Anmeldung erforderlich. | →                          |

Volksbank Stuttgart